SKRAĆENO UPUTSTVO ZA KORIŠĆENJE FISKALNE KASE

# **HCP BEST LC**

- Programiranje artikala
- Prodaja
- Storniranje artikala i računa
- Dnevni izveštaj
- Presek stanja
- Periodični izveštaj
- Izveštaj prodaje/Reset prometa/Štampanje baze artikala
- Zaglavlje
- Poreske stope

#### Programiranje artikala:

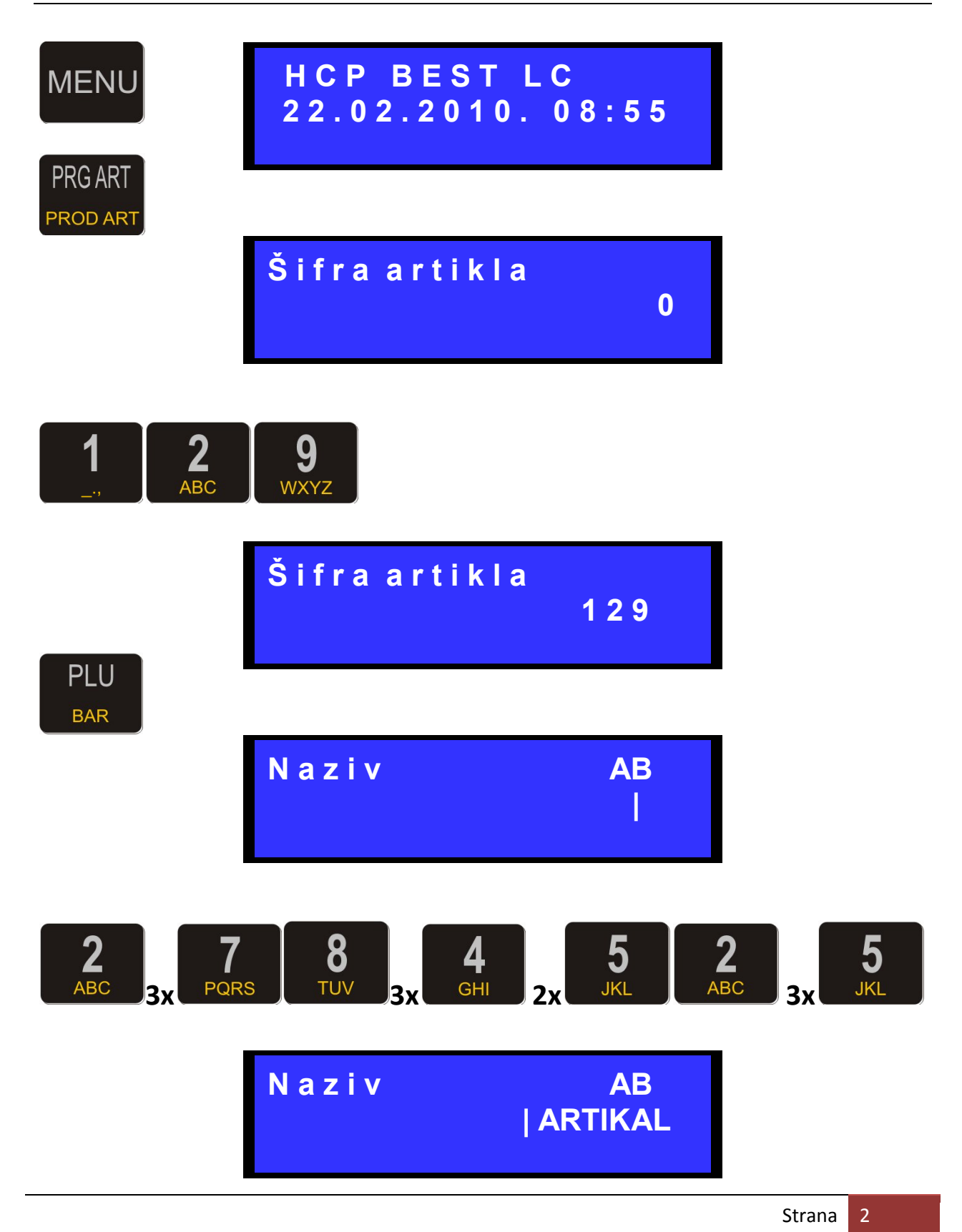

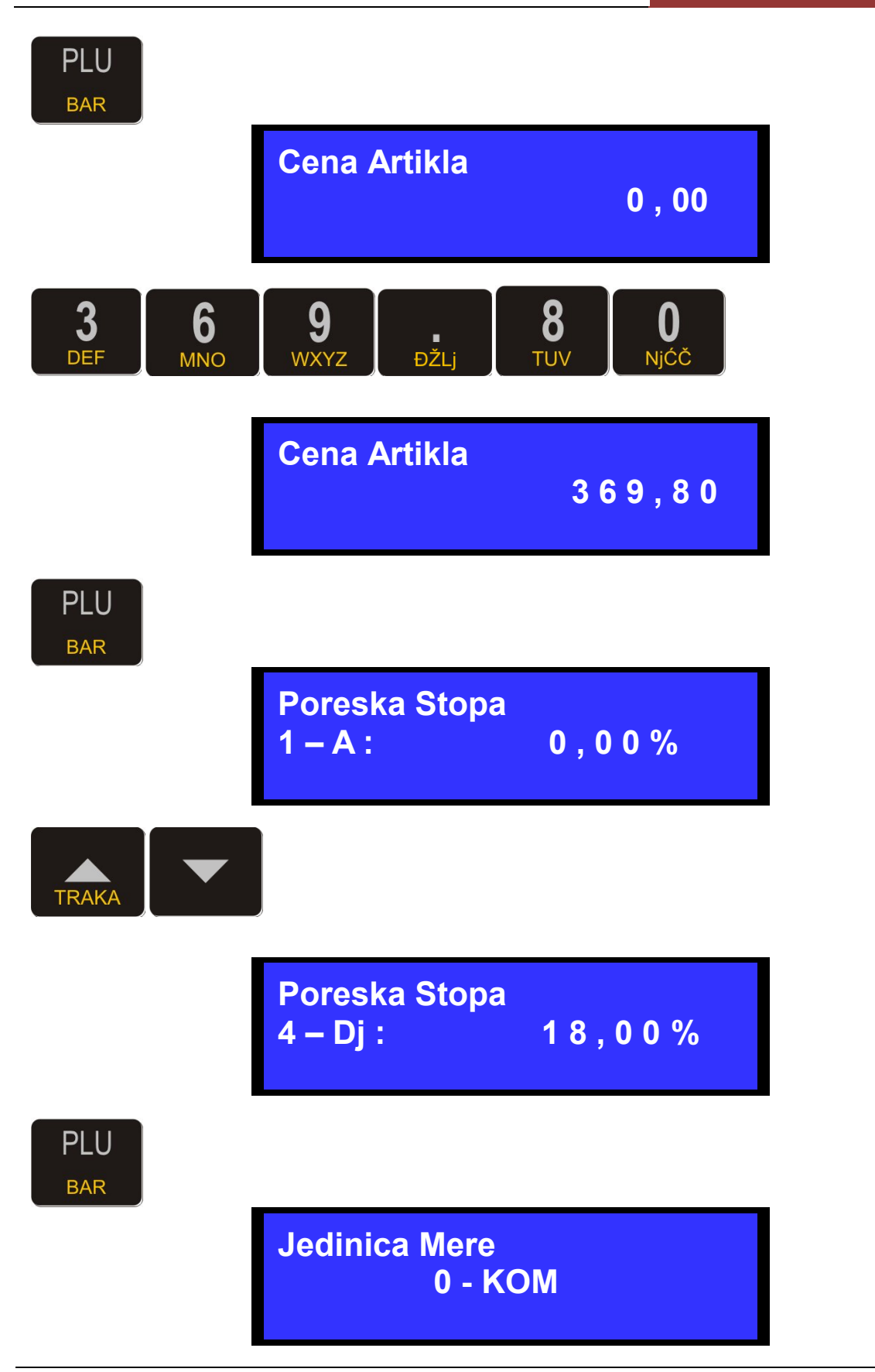

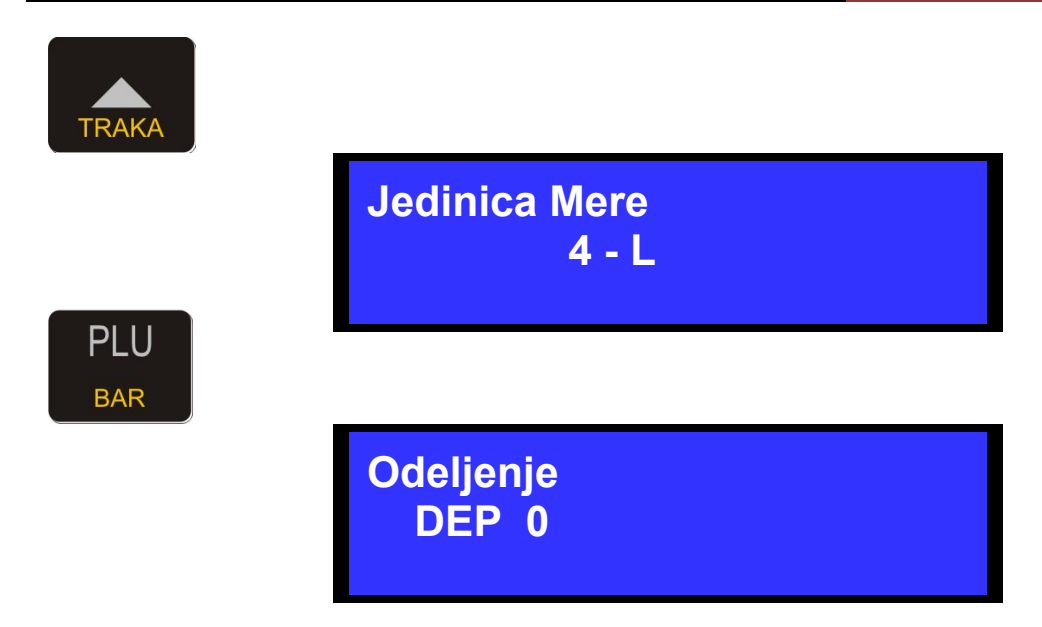

Ako se koriste, odeljenja treba prethodno definisati!

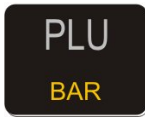

# Prodaja:

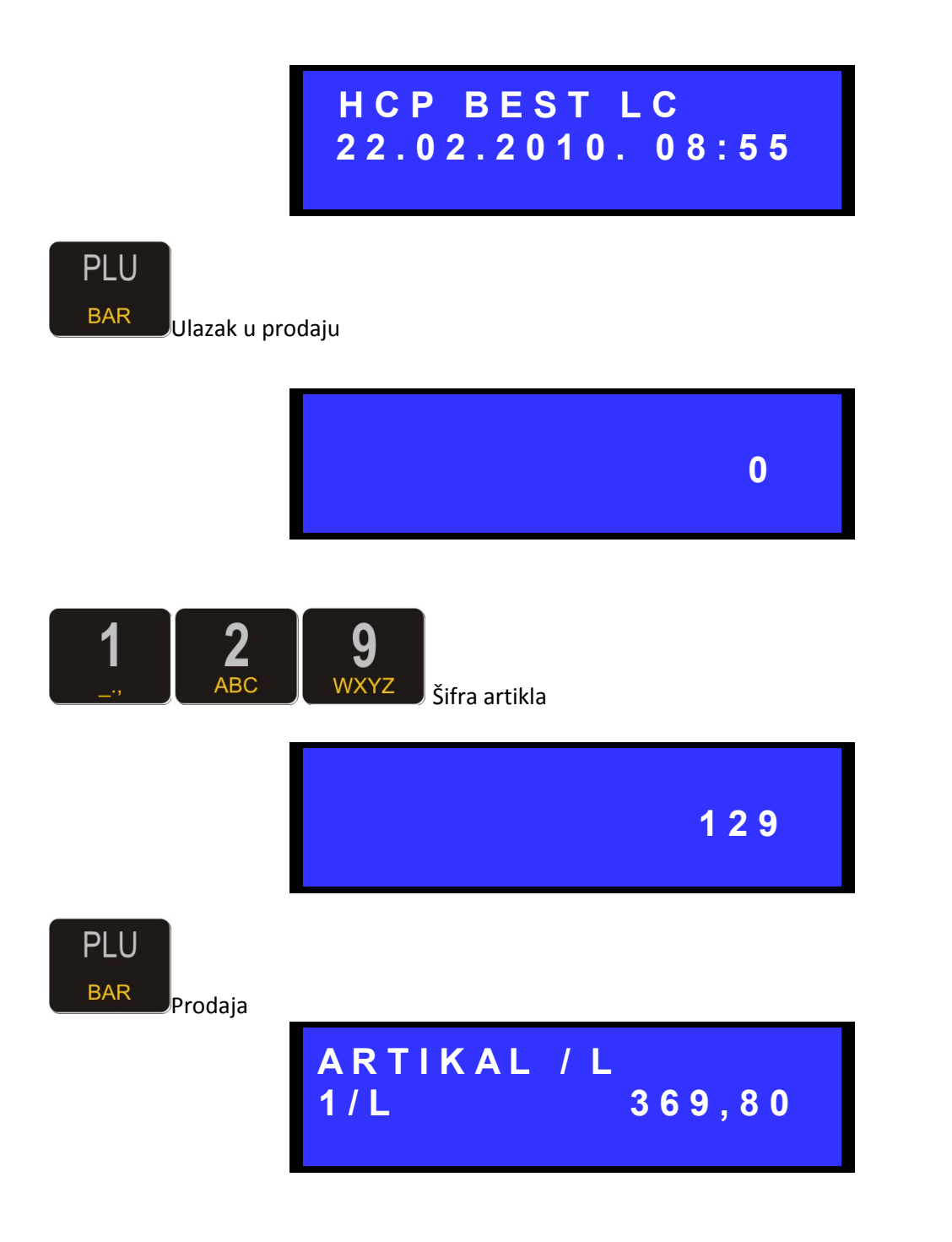

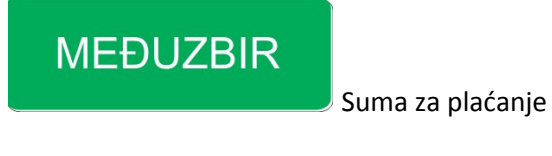

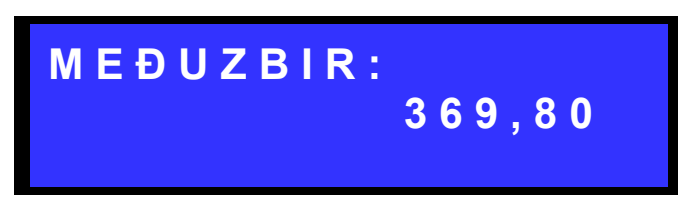

Ukoliko se unosi novčana suma recimo 1000 din, treba je uneti pre zatvaranja računa.

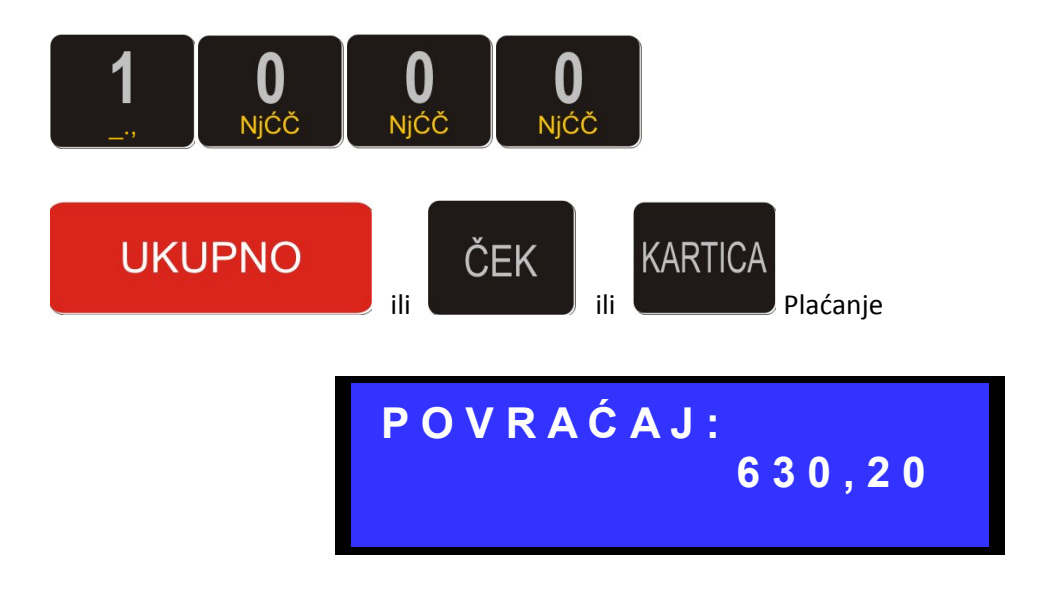

Ako je plaćeno tačnim iznosom samo treba zatvoriti račun jednim od sredstava plaćanja.

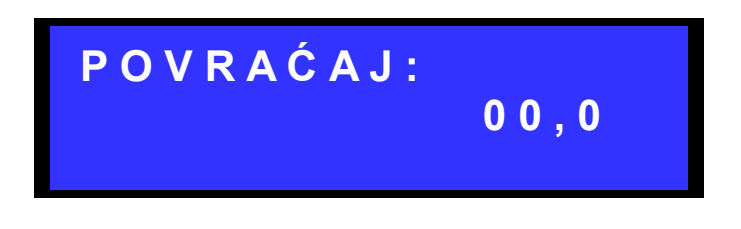

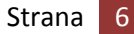

# Prodaja više jedinica artikala:

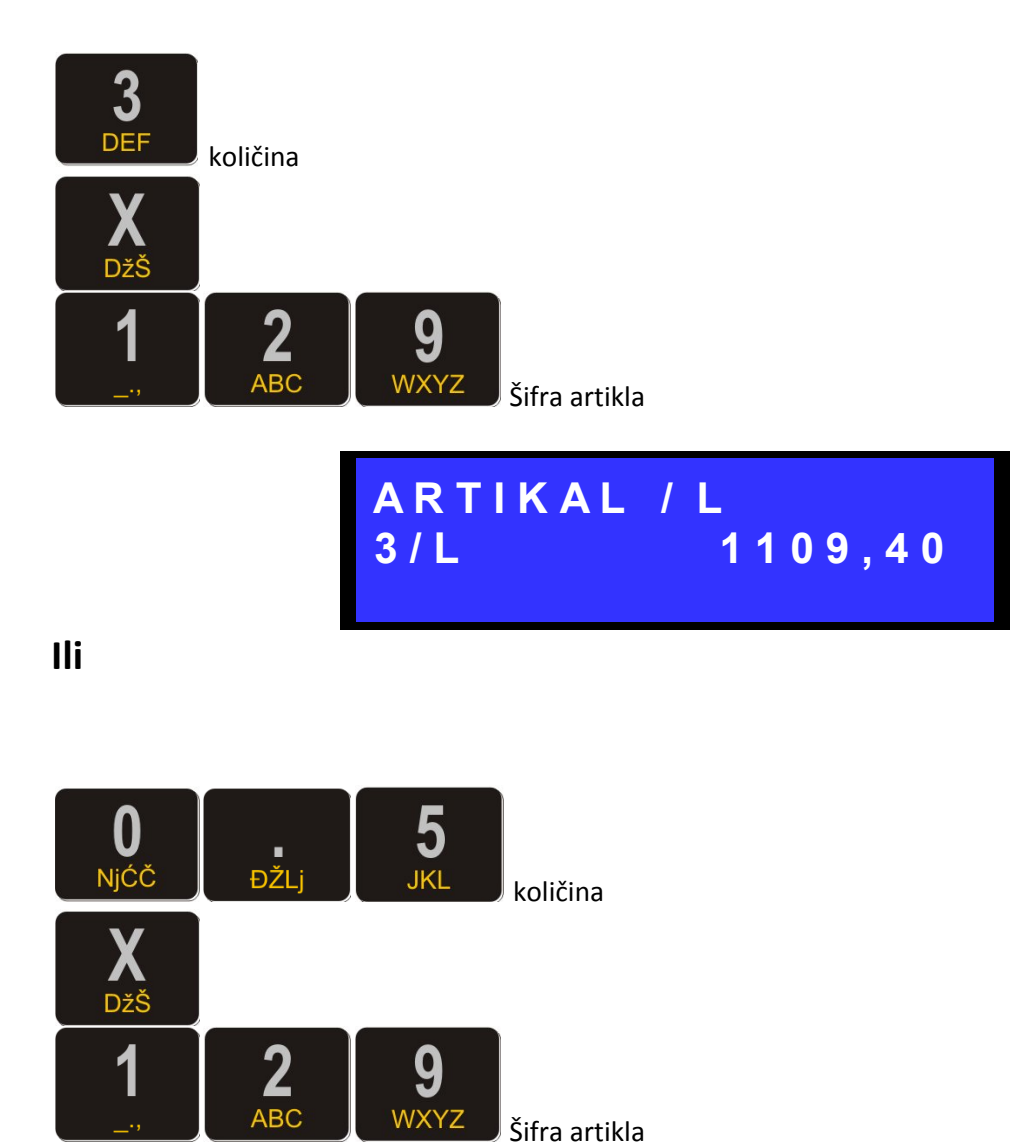

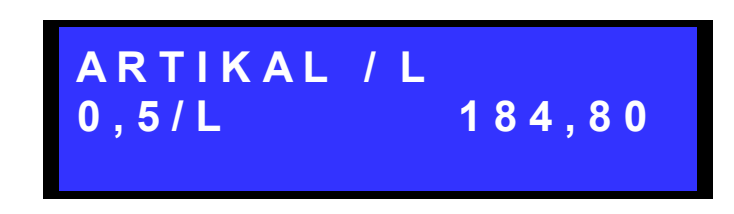

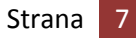

# Storniranje artikala i računa:

# STORNO

Brisanje poslednjeg prodatog artikla, unazad

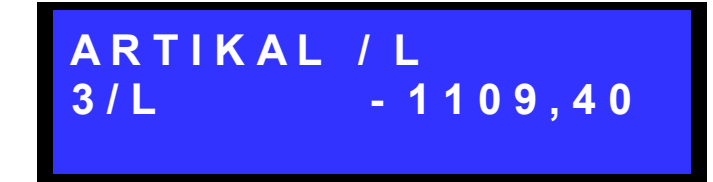

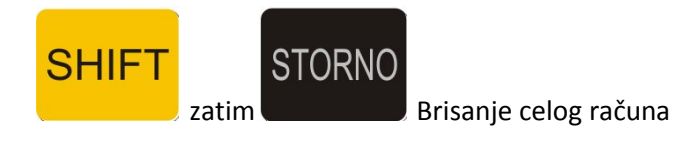

### Dnevni Izveštaj:

Se upisuje u fiskalnu memoriju i izvršava se na kraju fiskalnog dana!

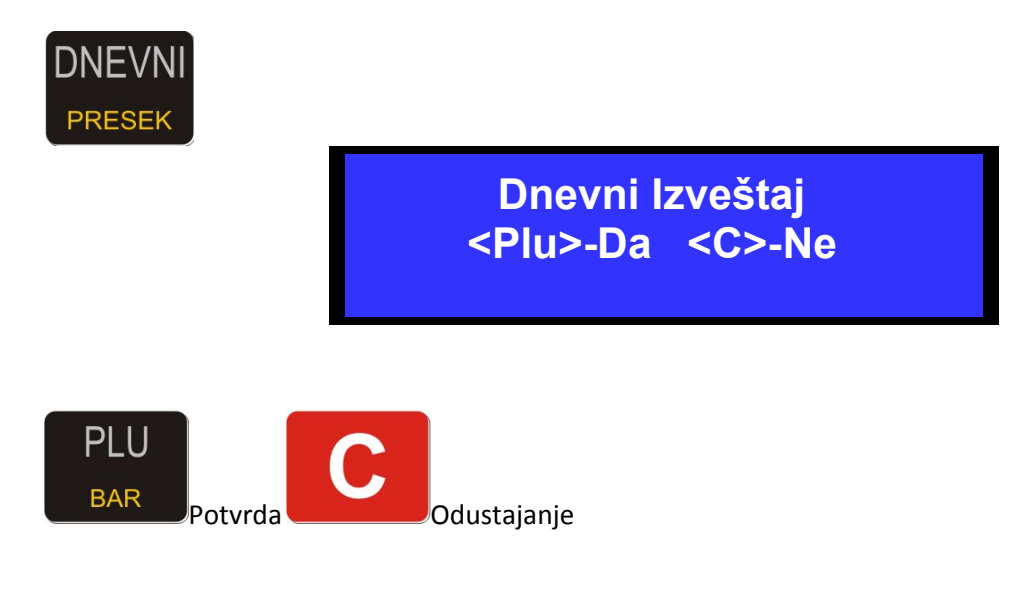

#### Presek Stanja:

Se ne upisuje u fiskalnu memorije i može se izvršavati po potrebi bez obzira na status radi evidencije

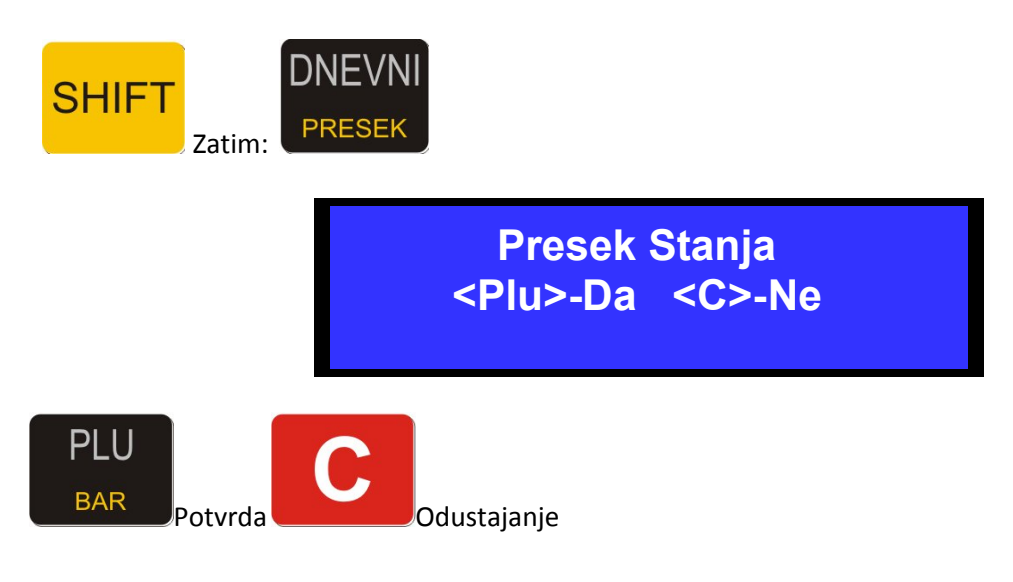

#### Periodični izveštaj:

Se ne upisuje u fiskalnu memorije i može se izvršavati po potrebi bez obzira na status, radi evidencije.

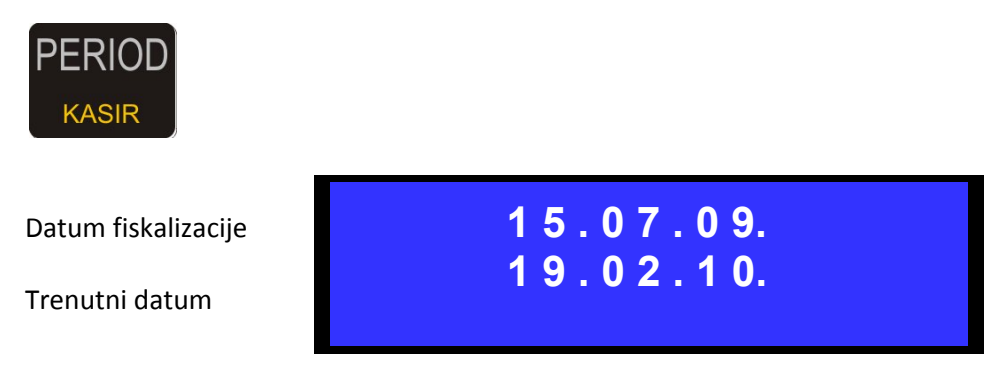

Numeričkim tasterima podesiti početni i krajnji datum i potvrditi sa PLU.

#### Izveštaj Prodaje:

Se ne upisuje u fiskalnu memorije i može se izvršavati po potrebi bez obzira na status radi evidencije.

Preporučuje se izrada nakon Dnevnog izveštaja gde posle treba **Reset Prodaje** izvršiti.

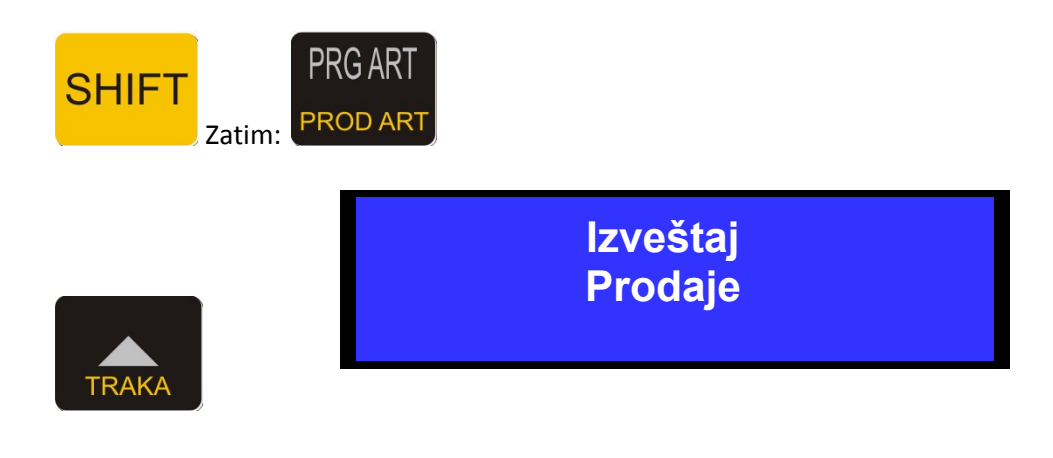

|       | Reset Prometa  |
|-------|----------------|
| ТПАКА |                |
|       | Štampanje baze |

Štampanje baze će na traci odštampati sve artikle programirane u kasi

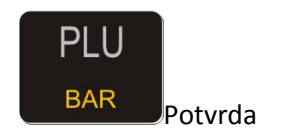

# Zaglavlje:

Se može menjati jedino nakon urađenog Dnevnog izveštaja!

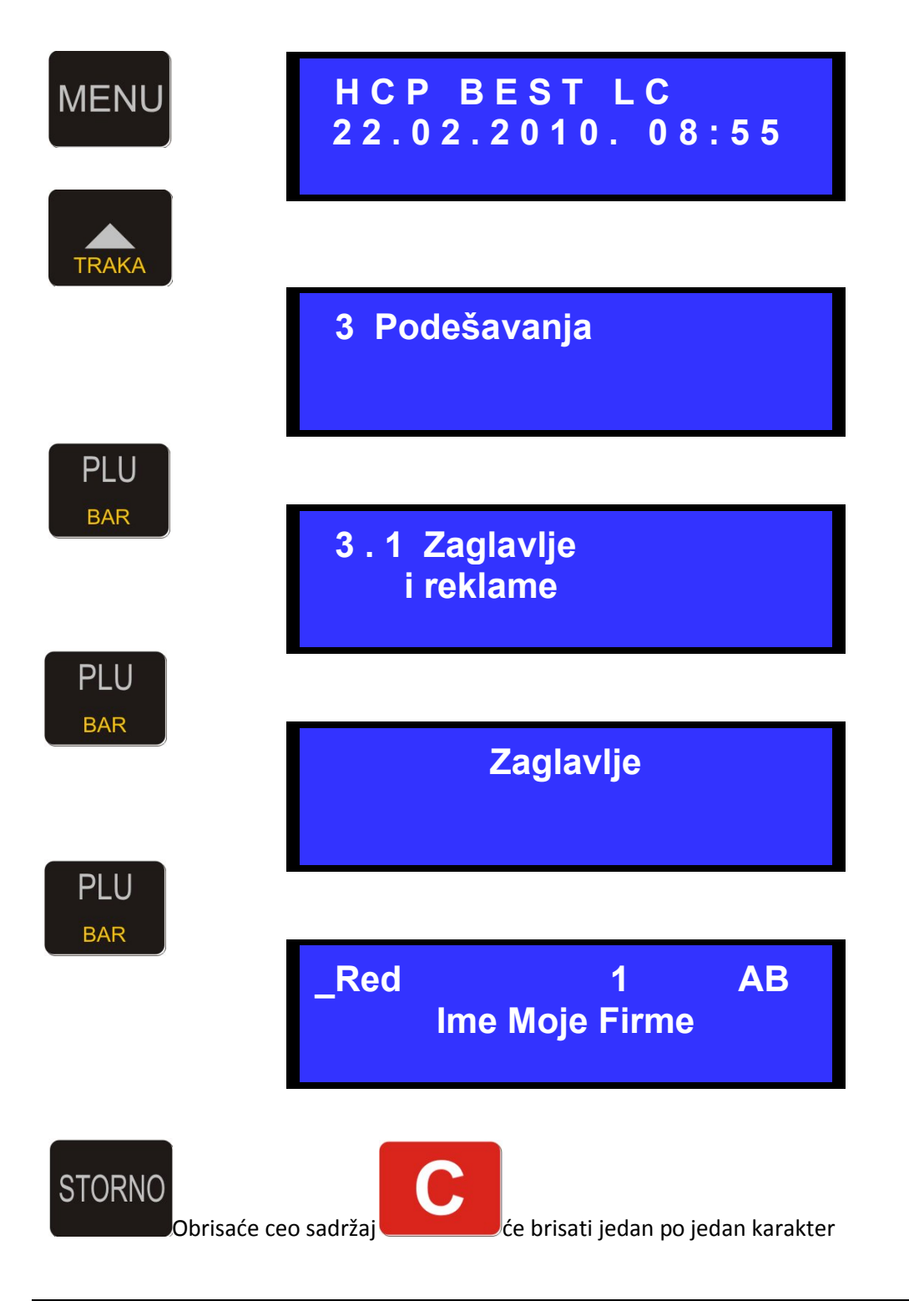

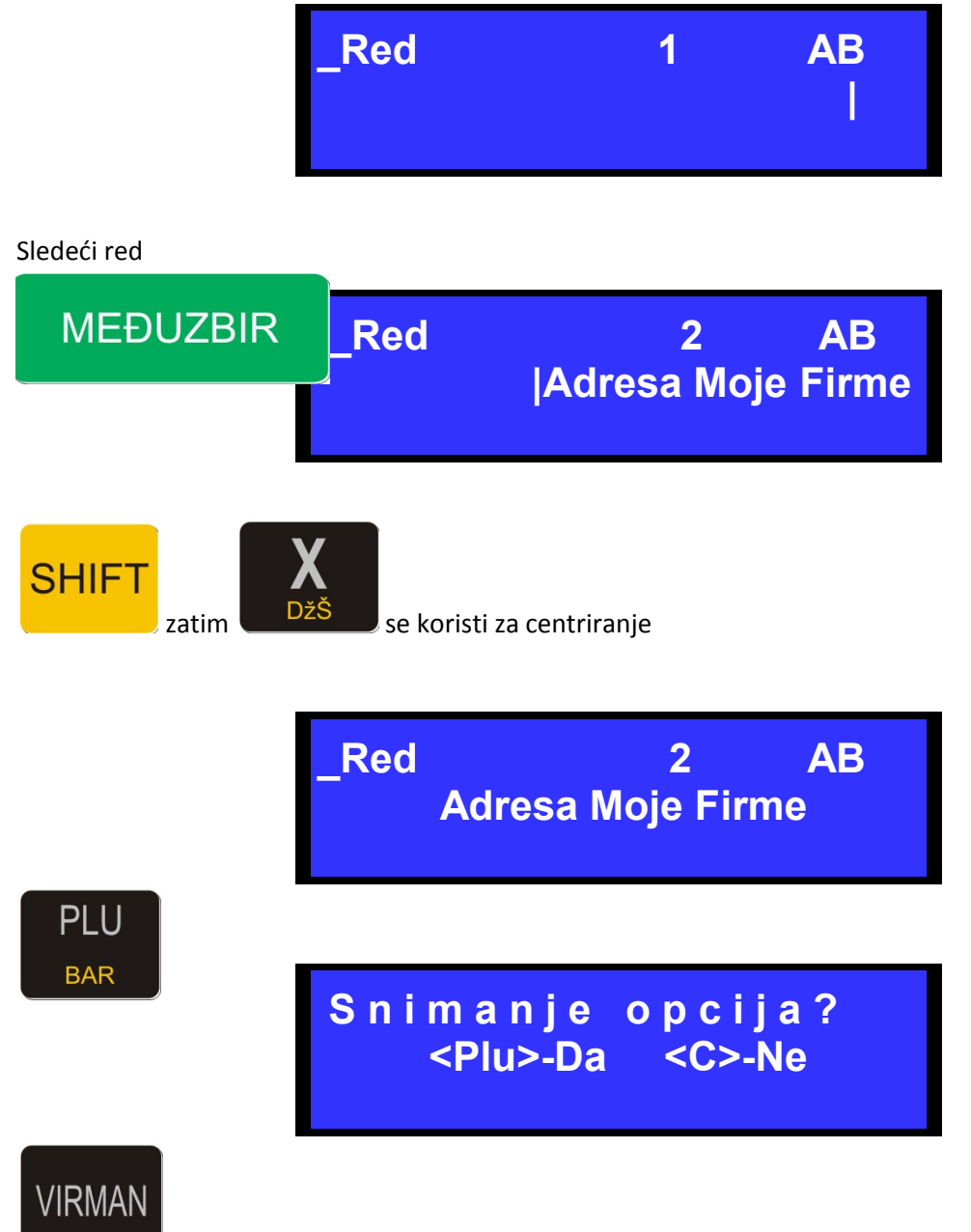

Tasterom VIRMAN se u toku programiranja uvek može radi lakše provere odštampati

programirani tekst

#### **Poreske stope:**

Se mogu menjati jedino nakon urađenog Dnevnog izveštaja!

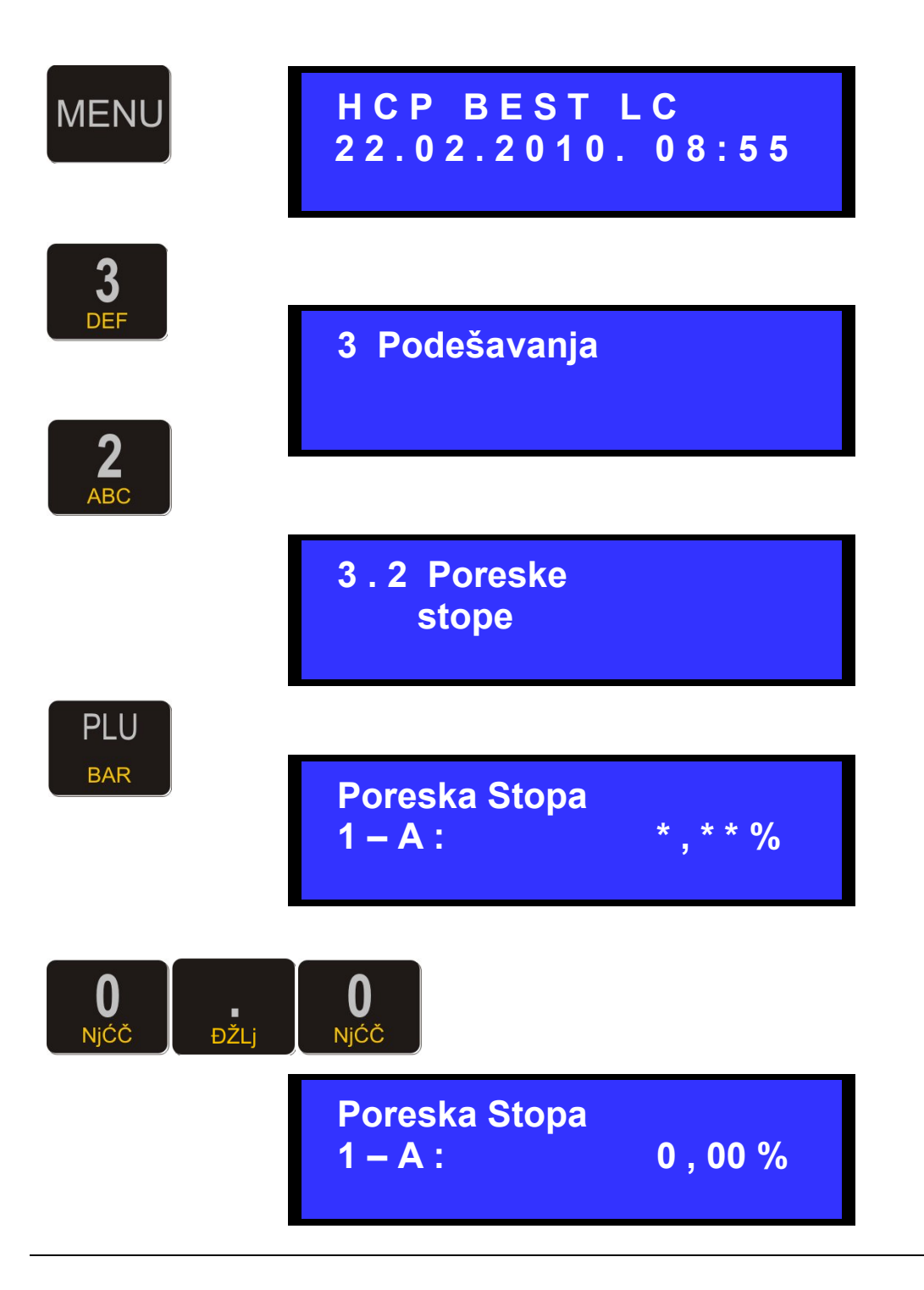

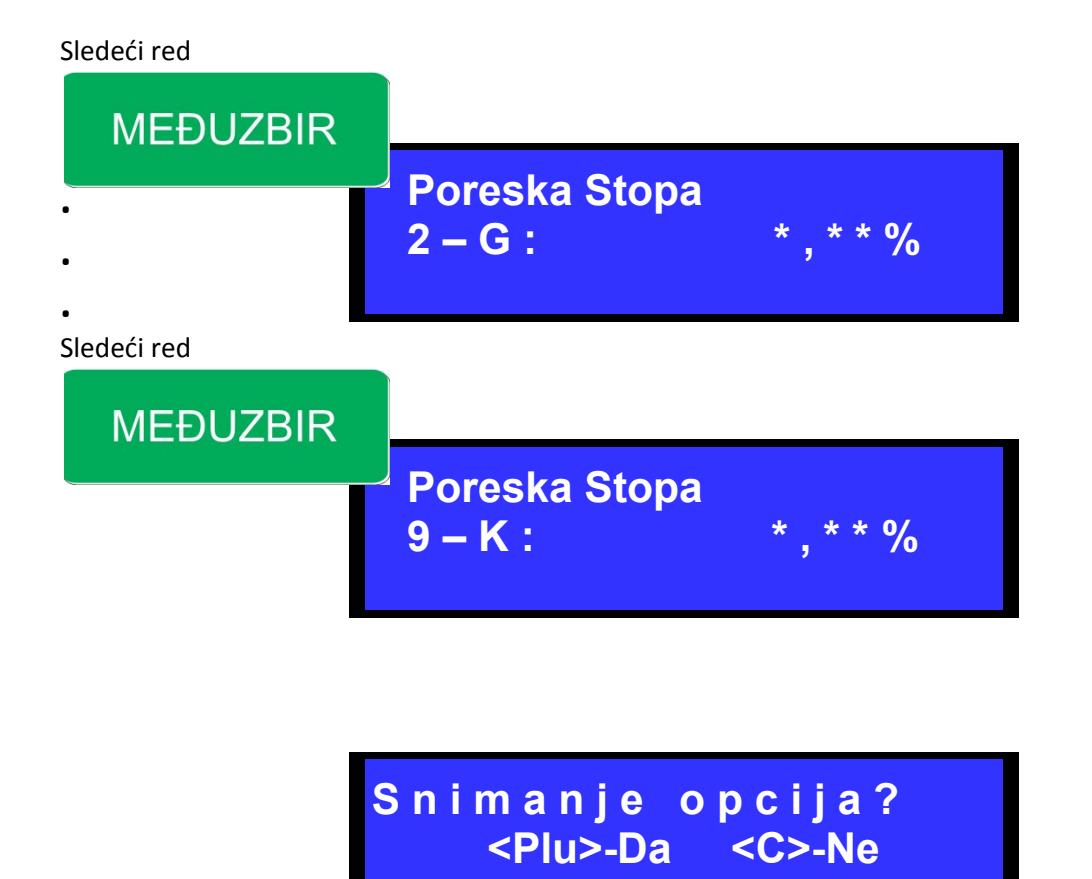

NAPOMENA: Poreske stope se podešavaju prilikom fiskalizacije uz prisustvo servisera. Svako menjanje vrednosti poreskih stopa iziskuje promenu dokumentacije i vrši se pri promeni delatnosti!!!

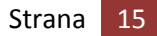